# 2.0MP Kültéri IR, D&N varifokális IP kamera

Üzembe helyezési útmutató

# Figyelmeztetés

Olvassa végig a kézikönyvet a készülék használata előtt. A nem megfelelő működtetés nem javítható károkat okozhat.

#### 1. Telepítési feltételek

- Ügyeljen arra, hogy a működés során közvetlen napfény vagy más erős fénysugárzás ne juthasson a kamera optikájába.
- Óvja a készüléket rázkódástól, óvatosan helyezze át egyik helyről a másikra.
- Ne szerelje fel a kamerát túl hideg vagy forró környezetbe (működési hőmérsékleti tartomány -20°C - 50°C között) illetve erős elektromágneses tér közelébe.
- •

#### 2. Telepítésre és üzemeltetésre vonatkozó figyelmeztetések

#### INFORMÁCIÓ

Ez a készülék tesztelve volt, melynek eredményeként megfelel a 'A' osztályú digitális eszközök besorolásába az FCC szabályzat 15. részének értelmében. A tesztelési határértékeket úgy adták meg, hogy azok védelmet biztosítsanak abban az esetben, ha a készülék általános környezetben üzemel. A készülék rádió jeleket használ, generál, és abban az esetben, ha a telepítés nem a felhasználói kézikönyv szerint történik, akkor rádiós kommunikációs zavarok léphetnek fel.

- Ezt a készüléket nem szánták csökkent fizikai, érzékelési vagy szellemi képességű, illetve tapasztalattal vagy ismerettel nem rendelkező személyek általi használatra (beleértve a gyermekeket is), kivéve, ha egy olyan személy felügyeli vagy tájékoztatja őket a készülék használatát illetően, aki egyben felelős a biztonságukért is.
- Gyermekek esetében ajánlatos a felügyelet, azért, hogy biztosítsák, hogy a gyermekek ne játsszanak a készülékkel.
- Ellenőrizze az alkalmazni kívánt tápegység műszaki adatait, szükség esetén végezzen megfelelő méréseket is.
- Kizárólag a műszaki adatokban feltüntetett tápfeszültséggel üzemeltesse a kamerát. Az attól eltérő feszültséggel történő használat a kamera meghibásodását okozza.
- Jogosítás nélküli javítások, illetve részek cseréje elektromos áramütéshez vezethet.
- Szükséges javításkor minden esetben forduljon szakemberhez.
- Felszereléskor minden esetben szilárd, stabil és sík felületre rögzítse.
- A kamera belső szoftverének (firmware) nem megfelelő módon végrehajtott frissítési folyamata, a kamera nem javítható meghibásodásához vezethet, mely nem tartozik a garanciális meghibásodások körébe.
- A kamerához tartozó adminisztrátori azonosítókról és jelszavakról tároljon biztonságos helyen másolatot, mert azok elvesztése esetén csak a beállítások teljes elvesztésével lehetséges a visszaállítás.

### Alapértelmezett azonosítók / jelszavak:

| IP cím | 192.168.1.120     | Szerver port | 3000 |
|--------|-------------------|--------------|------|
| Maszk  | 255.255.255.0     | Kliens port  | 6000 |
| Átjáró | nincs beállítva   | HTTP port    | 80   |
| DNS    | nincs beállítva   | RTSP port    | 554  |
| DHCP   | nem engedélyezett | ONVIF port   | 8080 |

#### admin / 1111

# Tartalomjegyzék

| 1.1 A doboz tartalma                        | 4    |
|---------------------------------------------|------|
| 1.2 Tulajdonságok                           | 4    |
| 2. Beüzemelés                               | 5    |
| 2.1 Csatlakoztatás                          | 5    |
| 2.2 Beállítás                               | 5    |
| 3. Távoli csatlakozás                       | 6    |
| 3.1 Csatlakozás webes böngészővel           | 6    |
| 3.1.1 VideoPreview – Élőképes betekintés    | 7    |
| 3.1.2 Settings - Beállítás                  | 8    |
| 3.2 Csatlakozás Smart VMS Client programmal | 9    |
| 3.3 Csatlakozás ONVIF protokollon keresztül | . 10 |
| 3.4 Csatlakozás RTSP protokollon keresztül  | . 10 |
| Műszaki adatok:                             | . 11 |

# 1.1 A doboz tartalma

A doboz felbontását követően ellenőrizze, hogy a termék csomagolása sérülésmentes és a dobozban hiánytalanul megtalálható minden eszköz. Hiány esetén azonnal forduljon forgalmazójához.

A doboz tartalma:

- IP kamera konzollal 1db
- CD
- felszereléshez szükséges csavarok, tiplik (3-3db)
- imbusz kulcs

# 1.2 Tulajdonságok

- 1/2.8" SONY CMOS
- 2MP felbontás (1920x1080)
- Fényérzékenység: 0.1lux (színes, AGC be), 0.01lux fekete-fehér, AGC be)
- Max. 25fps/1920x1080
- Optika:f=2.8-12mm/F1.4 IR 2.0 Megapixel
- Valós Day&Night
- WDR, >80dB
- Mozgásérzékelés, privát zóna kitakarás
- 42 IR LED
- Max. IR távolság 20-25m között (környezeti viszonyoktól függően)
- 2D/3D-DNR
- ONVIF kompatibilis
- Dual stream
- Ingyenes Net Video System program
- Rejtett kábelezésű konzol
- Fehér színű, alumínium ház
- IP66 védettség
- Méret: 138.7(átm) x 124.6(mag.)
- Tápellátás: 12V DC, max. 450mA
- Kiegészítő megvilágításként IR sugárzó alkalmazható

## 2. Beüzemelés

### 2.1 Csatlakoztatás

A kamera kizárólag 12V DC tápfeszültségről üzemeltethető! Ne csatlakoztassa PoE táplálást nyújtó eszközre, mert ez esetben a kamera visszafordíthatatlanul károsodik!

Kültéren történő felszerelés során ügyeljen arra, hogy a csatlakozások IP védett módon legyenek kialakítva.

Ne nyissa ki a kameraházat, a levegővel együtt bejutó pára a működés során képminőség romlást eredményezhet. Továbbá nem tartalmaz a felhasználók által javítható részeket.

A tápfeszültséget csak minden csatlakozó csatlakoztatása után kapcsolja a kamerára.

Az analóg videójel kimenetre egy tesztmonitort csatlakoztatva elvégezheti a kamera látószögének és irányának beállítását.

#### 2.2 Beállítás

Rendszer követelmények

- CPU: Intel Core 2 Duo 2,4GHz vagy nagyobb
- Operációs rendszer: Windows XP SP3 / Windows 7 SP1
- Memória: min. 2GB
- Képernyő felbontás: 1280x1024 vagy nagyobb
- Videó memória: 256MB vagy nagyobb
- Internet Explorer 7.0 vagy újabb
- Hálózat: 100MBps LAN hálózat (javasolt 1GBps)

A kamera hálózati adatainak beállításához futtassa a melléklet CD IPC Manager/en könyvtárában található DeviceManager.exe programot. A megjelenő ablakban megjelenik a helyi hálózatra csatlakoztatott NEON IP kamerák listája. A kamera adatainak módosításához kattintson a megfelelő sor elején a négyzetbe. Az ablak jobb oldali részébe beírhatja a kívánt alhálózati IP címet, átjárót; a megfelelő felhasználónévvel és jelszóval.

| Searching Fi | irmware Upgrade   A | dvanced       |                   |           |             |            |           |     |    |
|--------------|---------------------|---------------|-------------------|-----------|-------------|------------|-----------|-----|----|
| ECK INDEX    | NAME                | IP            | MAC               | HTTP PORT | DEVICE TYPE | IP Setting |           |     |    |
| 1            | 2MPVariVBD          | 192.168.2.121 | d0:22:12:d0:b5:6a | 80        |             | IP from 19 | 2.168.    | 2.1 | 22 |
|              |                     |               |                   |           |             | Gateway 19 | 2 , 168 , | 2.  | 1  |
|              |                     |               |                   |           |             | Mask 25    | 5.255.2   | 55. | 0  |
|              |                     |               |                   |           |             | _          |           |     |    |
|              |                     |               |                   |           |             | User       |           |     |    |
|              |                     |               |                   |           |             | Password   |           |     | _  |

Az új hálózati adatok beállítása után a módosítás érvényesítéséhez kattintson a Set gombra. A módosítások rögzítése után a kamera automatikusan újraindul.

A Refresh gombra kattintással ellenőrizheti, hogy a módosítások érvénybe léptek-e ( a kamerák kb. 1-2 perc alatt bootolnak be).

# 3. Távoli csatlakozás

A kamera képnek és paramétereinek részletes beállítására több lehetőség van:

- Böngészőből (IE/Chrome)
- Smart VMS client programmal
- ONVIF protokollon keresztül (korlátozott)
- RTSP porton keresztül (csak videó stream)

### 3.1 Csatlakozás webes böngészővel

A böngésző címsorába adja meg a kamerán beállított IP címet és http portot a következő formában: http://IP\_cím:HTTP\_port

A bejelentkezéshez adja meg a felhasználó nevét és jelszavát. Alapértelmezés:

| felhasználó: | Admin | vagy admin | Jelszó: | 1111 |
|--------------|-------|------------|---------|------|
|--------------|-------|------------|---------|------|

| Hitelesítés szükséges 🔀                                                                                          | (inc.), (inc.), (inc.) |
|----------------------------------------------------------------------------------------------------|----------------------------------------------------------------------------------------------------|
| A(z) http://192.168.2.121.80 szerver felhasználónevet és<br>jelszót kér. A következőt mondja: HD Network Camera. |                                                                                                    |
| Jelsző:                                                                                                    |                                                                                                    |
| Bejelentkezés Mégse                                                                                              |                                                                                                    |

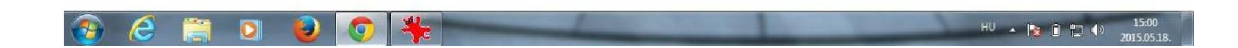

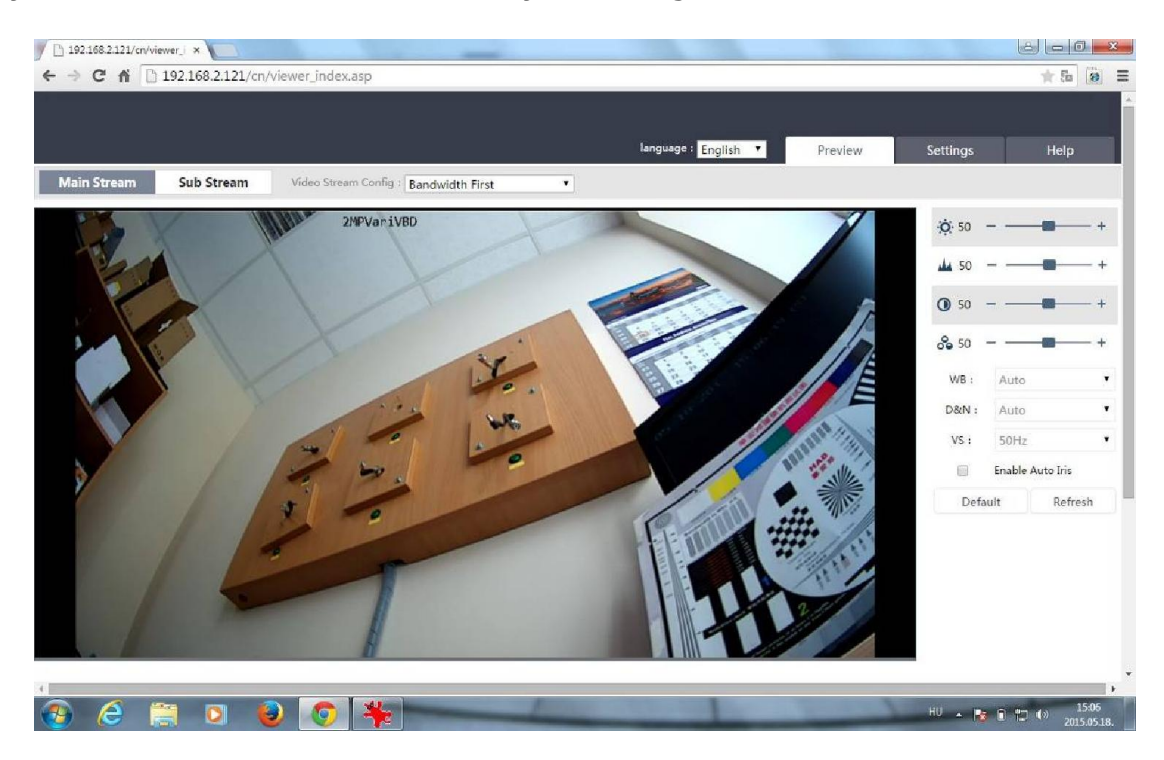

Bejelentkezést után a következő ablak jelenik meg:

Az ablak felső részén található fülek segítségével válthat a program egyes funkciói között:

Preview: Élőképes megjelenítés Settings: Beállítások Help

#### 3.1.1 VideoPreview – Élőképes betekintés

Az ablak tetején balról található gombok segítségével válthat a Fő (Main) stream és a Másodlagos (Sub) stream megjelenítése között. Az élőképes megjelenítéshez kattintson a megfelelő ikonra.

Az ablak jobb oldalán a kép mellett tudja csúszka segítségével beállítani a megjelenő kép tulajdonságait: fényesség, élesség, kontraszt, színtelítettség.

#### 3.1.2 Settings - Beállítás

Az aktuális kamera beállításainak módosításához kattintson a Configuration fülre.

| <ul> <li>Video &amp; Audio</li> </ul>                                          | Common Video Stream MJPEG                                                                                                    |
|--------------------------------------------------------------------------------|----------------------------------------------------------------------------------------------------|
| • Audio<br>• Video                                                             | <ul> <li>Image Mirror</li> </ul>                                                                                                    |
| <ul> <li>Image Settings</li> <li>Privacy Mask</li> <li>Video Shield</li> </ul> | Horizontal     Vertical                                                                                                    |
| <ul> <li>Motion Detection</li> <li>Network</li> </ul>                          | • OSD                                                                                                    |
| Event Server                                                                   | ☑Display system info                                                                                                    |
| <ul> <li>Safety</li> <li>System</li> </ul>                                     | Display date                                                                                                    |
| ⊳ Log                                                                          | Display user-defined content (Note: Max 10 characters.)                                                                                                    |
|                                                                                | <ul> <li>Overlay Icon</li> <li>Display Icon</li> <li>Browse</li> <li>Upload</li> <li>Notice : 1.The picture should not be more than 50*50 px in jpg format.</li> <li>2.For more information, please refer to Help.</li> <li>Change OSD location</li> <li>Date &amp; Time Format</li> <li>Date format</li> <li>YYYY-MM-DD </li> <li>Time format</li> <li>24h </li> </ul> |
|                                                                                | Analog Output Setting     Enable analog video output                                                                                                    |
|                                                                                | Save Reset                                                                                                    |

Az ablak bal oldalán található menürendszerben az egyes pontokra kattintva elérhetők az egyes funkciók beállítási felülete.

### 3.2 Csatlakozás Smart VMS Client programmal

A Smart VMS Client (továbbiakban VMS) program telepítéséhez futassa a mellékelt CD-n található SmartVMSClientxxx.exe programot.

Telepítés után kattintson az Asztalon a ikonra. Windows7 operációs rendszeren az első indítás előtt kattintson az egér jobb gombjával ikonra, majd a megjelenő gyorsmenü tulajdonságok menüpontjára. A kompatibilitás fülön a Jogosultsági szintnél engedélyezze "A program futtatása rendszergazdaként" opciót.

VMS program indítása után válassza a Device Management funkciót

|                    | Home Page                                                                                            | Freview | Playback                                                                    | 🔊<br>Device Manager | ment User Management                                                                    |
|--------------------|----------------------------------------------------------------------------------------------------|---------|-----------------------------------------------------------------------------|---------------------|-----------------------------------------------------------------------------------------|
| Operate and contro | I                                                                                                    |         |                                                                             |                     |                                                                                         |
| Ţ                  | Preview<br>Display preview or playback of<br>monitor point and operation function.                   |         | Playback<br>Search and playback the remote record<br>file of monitor point. | 0                   | E-map<br>Map add,modify,delete and basic<br>operation,hotspot of map<br>,hotspot config |
| Maintain and mana  | gement                                                                                               |         |                                                                             |                     |                                                                                         |
| ©                  | Device Management<br>Device group management,<br>include add, delete, modify and<br>config function. |         | Record Schedule<br>Configure Record schedule.                               | £                   | User Management<br>The add,modify and delete for client.                                |
| Ð                  | Event Management<br>Config device alarm, exception<br>parameter and activation.                      |         | Log Search<br>Search,view,back up local and remote<br>logs.                 | <u>بې</u>           | System Configuration<br>Configure general parameters.                                   |

A magjelenő Device fülhöz tartozó menü alján tud keresni az alhálózaton található IP kamerák közt. A kiválasztott kamerára dupla kattintás után vehető fel a rendszerbe. A megjelenő ablakban lehetőség van automatikusan eszköznév alapján csoportba (Group) rendezni a kamera képét.

A későbbiekben a Group MGR fülön tudja az eszközök képét másik csoporthoz hozzárendelni.

A kamerák képének megjelenítésére a Preview gombra kattintva van lehetőség. A megjelenő ablak bal oldalán tudjuk kiválasztani, hogy mej korábban létrehozott csoport, mej kamerájának képét szeretnénk megjeleníteni.

A System Configuration gombra kattintva tudja beállítani a VMS nyelvét, a beállított rögzítés filejainak mentési helyét.

Record Schedule ikonra kattintva a megjelenő menöben tudja beállítani a hozzáadott IP kamerák helyi rögzítését.

A rögzített képek lejátszására a Playback gombra való kattintás után van lehetőség.

### 3.3 Csatlakozás ONVIF protokollon keresztül

A kamera lehetőséget biztosít arra, hogy más gyártók számítógépes programjaihoz ill. NVR rögzítőihez ONVIF protokollon keresztül csatlakoztatható legyen a kamera.

A kamera alapértelmezett ONVIF portja: 8080

### 3.4 Csatlakozás RTSP protokollon keresztül

A kamera alapértelmezett **rtsp** portja: **554** RTSP stream elérési útvonala: rtsp://IP\_cím:9100/1

# Műszaki adatok:

| Típus                         | 2.0MP Kültéri IR, D&N varifokális IP dóm kamera         |  |  |  |
|-------------------------------|---------------------------------------------------------|--|--|--|
| Képérzékelő                   | 1/2.8" SONY CMOS                                        |  |  |  |
| Max. felbontás                | 2MP (1920x1080)                                         |  |  |  |
| Hálózati tömörítés formátuma  | H.264/MJPEG                                             |  |  |  |
| Dual stream                   | max. 1920x1080 (fő stream) /                            |  |  |  |
|                               | max. 704x576 (másodlagos stream)                        |  |  |  |
| Max. képsűrűség               | 25fps/1920x1080, 25fps/1280x960, 25fps/1280x720,        |  |  |  |
|                               | 25fps/640x480, 25fps/704x576                            |  |  |  |
| Videójel kimenet (opcionális) | 1db, kompozit videójel, 1.0Vp-p, 75ohm BNC              |  |  |  |
| Hang bement (opcionális)      | 1db sorkapcsos vonali szintű mikrofon bemenet           |  |  |  |
| Reset gomb (opcionális)       | Külső reset gomb                                        |  |  |  |
| Hálózati csatlakozás          | RJ45 (10M/100M)                                         |  |  |  |
| Optika                        | f=2.8-12mm/F1.4 IR 2.0 Megapixel                        |  |  |  |
| Vízszintes látószög           | 75°-28°                                                 |  |  |  |
| Fényérzékenység               | 0.1lux (színes, AGC be), 0.01lux (fekete-fehér, AGC be) |  |  |  |
| Day&Night                     | valós                                                   |  |  |  |
| IR LED                        | 42db                                                    |  |  |  |
| IR hatótávolság               | 20-25m (környezeti viszonyoktól függően)                |  |  |  |
| 2D-DNR                        | ki / állítható                                          |  |  |  |
| 3D-DNR                        | ki / állítható                                          |  |  |  |
| Fehér színegyensúly           | auto / kézi                                             |  |  |  |
| BLC                           | ki / állítható                                          |  |  |  |
| Elektronikus Shutter          | auto (1/50 - 1/100,000 mp) / kézi                       |  |  |  |
| D-WDR                         | igen (állítható) > 80 dB                                |  |  |  |
| Mozgásérzékelés               | ki / be (18x22db területegység)                         |  |  |  |
| Privát zóna kitakarás         | ki / be (4db programozható zóna)                        |  |  |  |
| IP védettség                  | IP66                                                    |  |  |  |
| Működési hőmérséklet          | -20°C - +50°C                                           |  |  |  |
| Tápellátás                    | 12V DC (stabilizált)                                    |  |  |  |
| Áramfelvétel                  | 80mA (IR ki) / max. 450mA (IR be)                       |  |  |  |
| Méretek [mm]                  | 138.7(átm) x 124.6(mag.)                                |  |  |  |
| Súly                          | 950g                                                    |  |  |  |

# Alapértelmezett adatok

#### <u>Kamera</u>

| Admin vagy admin<br>1111 |
|--------------------------|
| 192.168.1.120            |
| 255.255.255.0            |
| nincs beállítva          |
| nincs beállítva          |
| nem engedélyezett        |
| 3000                     |
| 6000                     |
| 80                       |
| 554                      |
| 8080                     |
|                          |

Böngészős Kliens

| Azonosító: | Admin vagy admin |
|------------|------------------|
| Jelszó:    | 1111             |

Network Video System

| Azonosító: | admin |
|------------|-------|
| Jelszó:    | 1111  |

# Az Önnek beállított adatok:

Azonosító:

Jelszó: